附件3:

## 优酷视频上传及分享到网站操作说明

## 一、注册,登录及上传视频

登陆 http://www.youku.com/,有账号的直接登陆,没账号的需要先注册。

说明:不一定用优酷,用土豆之类的专业视频网站都可以,操作功能和步骤类似。

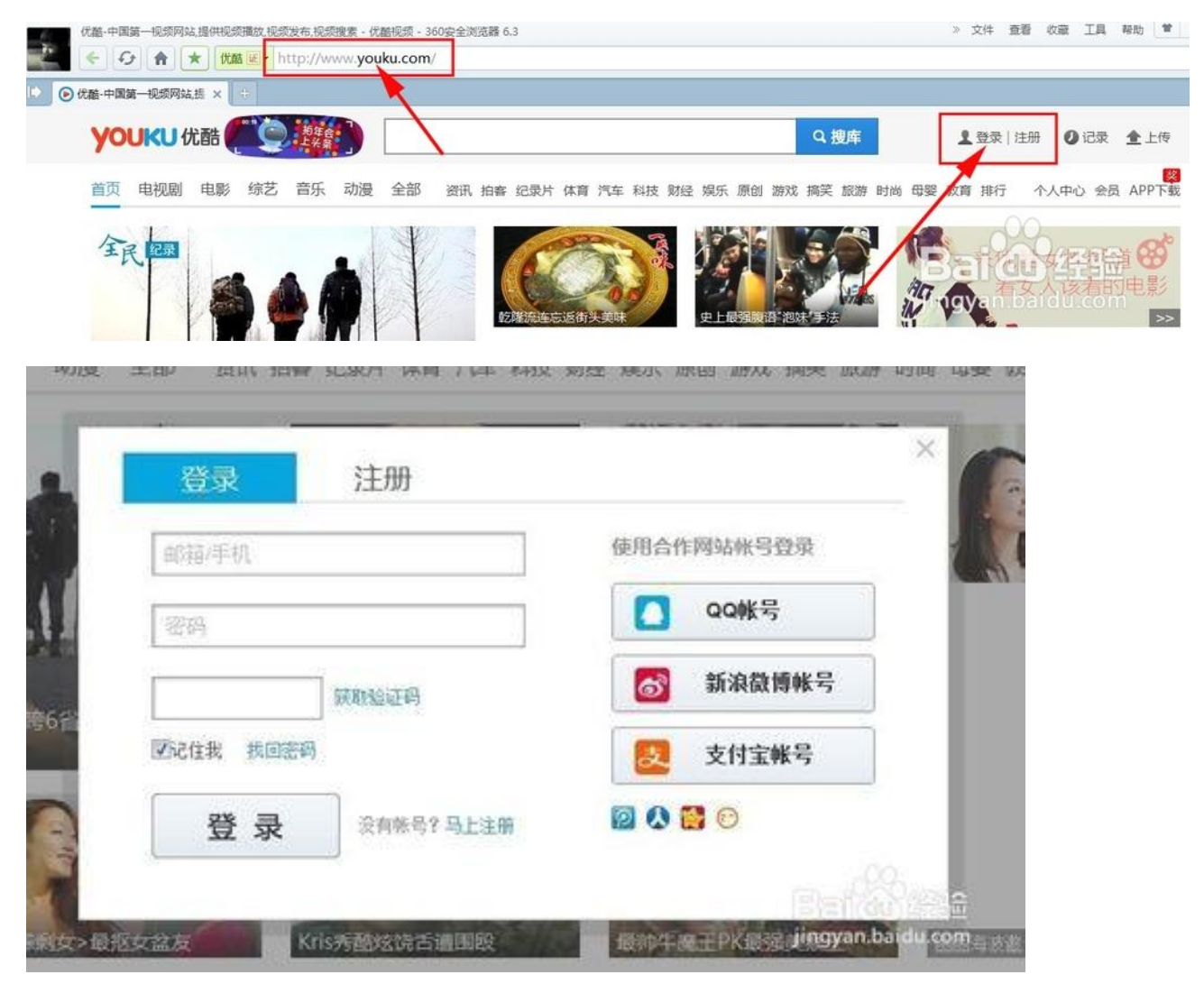

有账号的可直接跳过这一步,无账号的可用手机或邮箱注册。 注册登陆好后,直接右上角账号旁边的"上传"。

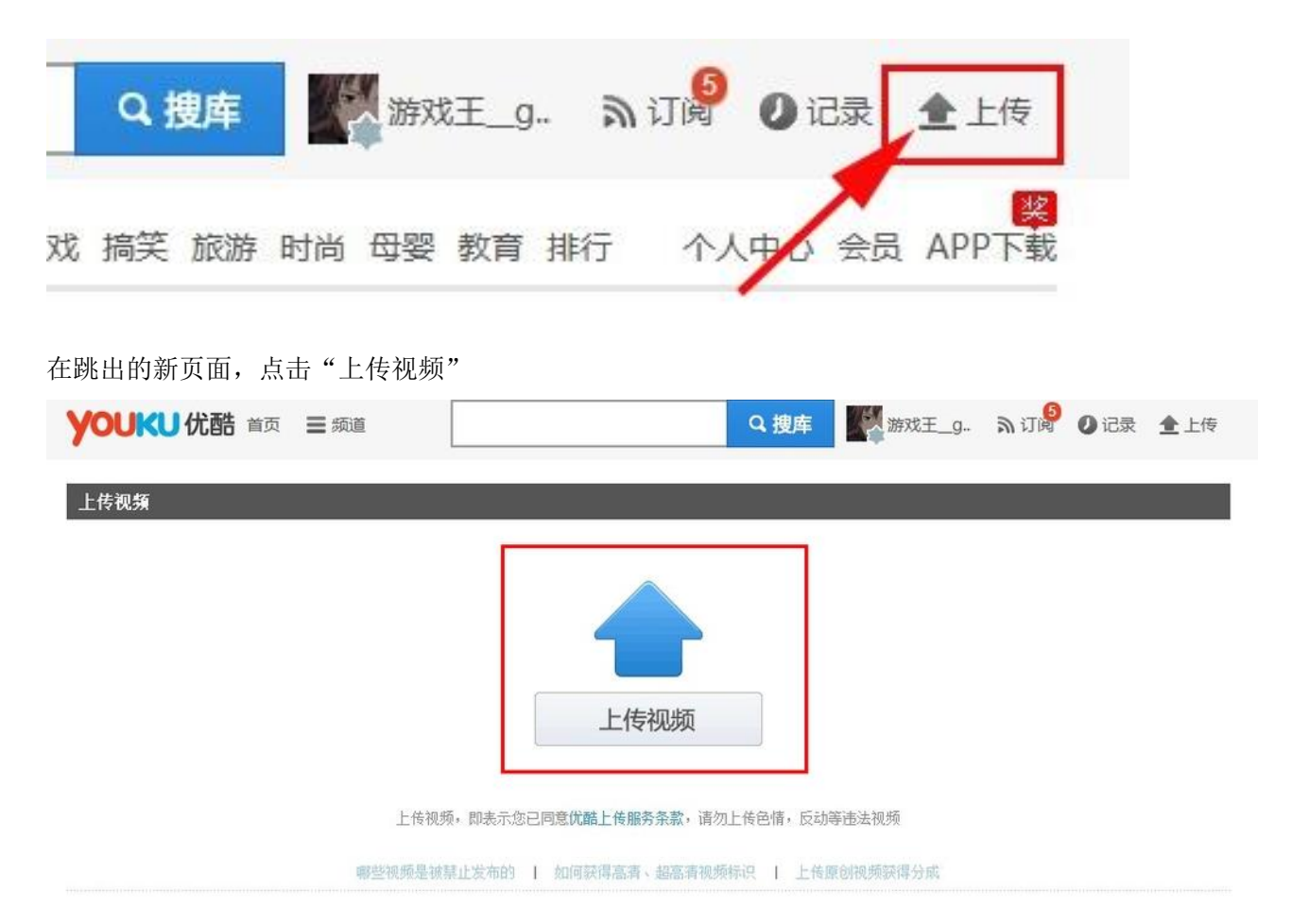

选择需要上传的视频文件。

优酷支持上传: .avi | .dat | .mpg | .mpeg | .vob | .mkv | .mov | .wmv | .asf | .rm | .rmvb | .ram | .flv | .mp4 | .3gp | .dv | .qt | .divx | .cpk | .fli | .flc | .m4v 格式的文件。

| 组织 * 附加又件夹              |                                     |                |             |            |              |
|-------------------------|-------------------------------------|----------------|-------------|------------|--------------|
| 🚖 收藏夹                   | 名称                                  | 修改日期           | 英型          | 大小         |              |
| 360云盘                   | maplesnow][DEATH.NOTE][01][jap_c    | 2008/2/4 22:25 | 媒体文件(.rmvb) | 96,817 KB  |              |
| 下账                      | maplesnow][DEATH.NOTE][02][jap_c    | 2008/2/4 22:42 | 媒体文件(.rmvb) | 97,624 KB  |              |
| - 400                   | 📾 [maplesnow][DEATH.NOTE][03][jap_c | 2008/2/4 22:44 | 媒体文件(.rmvb) | 94,582 KB  |              |
| 1 最后方间的位置               | maplesnow][DEATH.NOTE][04][jap_c    | 2008/2/4 23:06 | 媒体文件(.rmvb) | 95,200 KB  |              |
| NOT NOT AN ANY THE      | maplesnow][DEATH.NOTE][05][jap_c    | 2008/2/4 22:15 | 媒体文件(.rmvb) | 95,031 KB  |              |
| -                       | maplesnow][DEATH.NOTE][06][jap_c    | 2008/2/4 23:21 | 媒体文件(.rmvb) | 96,143 KB  |              |
| 网库                      | maplesnow][DEATH.NOTE][07][jap_c    | 2008/2/4 23:53 | 媒体文件(.rmvb) | 96,294 KB  |              |
| 11 祝颂                   | maplesnow][DEATH.NOTE][08][jap_c    | 2008/2/4 23:48 | 媒体文件(.rmvb) | 101,105 KB |              |
| 10月                     | maplesnow][DEATH.NOTE][09][jap_c    | 2008/2/5 0:12  | 媒体文件(.rmvb) | 101,028 KB |              |
| 📄 文档                    | aplesnow][DEATH.NOTE][10][jap_c     | 2008/2/5 0:30  | 媒体文件(.rmvb) | 101,178 KB |              |
| 🗐 迅雷下载                  | [maplesnow][DEATH.NOTE][11][jap_c   | 2008/2/5 12:10 | 媒体文件(.rmvb) | 100,873 KB |              |
| ♪  音乐                   | maplesnow][DEATH.NOTE][12][jap_c    | 2008/2/5 12:17 | 媒体文件(.rmvb) | 100,148 KB |              |
|                         | maplesnow][DEATH.NOTE][13][jap_c    | 2008/2/5 12:38 | 媒体文件(.rmvb) | 99,833 KB  |              |
| ■ 计算机                   | maplesnow][DEATH.NOTE][14][jap_c    | 2008/2/5 12:53 | 媒体文件(.rmvb) | 100,361 KB |              |
| AL MENT (C)             | maplesnow][DEATH.NOTE][15][jap_c    | 2008/2/5 13:25 | 媒体文件(.rmvb) | 100,458 KB |              |
| *********************** | maplesnow][DEATH.NOTE][16][jap_c    | 2008/2/5 13:49 | 媒体文件(.rmvb) | 100,638 KB |              |
| □ 43080m (D:)           | maplesnow][DEATH.NOTE][17][jap_c    | 2008/2/5 14:33 | 媒体文件(.rmvb) | 100,503 KB |              |
| □ 本地短盥 (E:)             | maplesnow][DEATH.NOTE][18][jap_c    | 2008/2/5 14:50 | 媒体文件(.rmvb) | 100,557 KB |              |
| 📖 本地磁盘 (F:)             | maplesnow][DEATH.NOTE][19][jap_c    | 2008/2/5 15:51 | 媒体文件(.rmvb) | 102,490 KB |              |
| 🗣 网络                    | maplesnow][DEATH.NOTE][20][jap_c    | 2008/2/5 16:06 | 媒体文件(.rmvb) | 97,808 KB  |              |
|                         | maplesnow][DEATH.NOTE][21][jap_c    | 2008/2/5 16:32 | 媒体文件(.rmvb) | 97,702 KB  | X            |
|                         | maplesnow][DEATH.NOTE][22][jap_c    | 2008/2/5 17:23 | 媒体文件(.rmvb) | 97,643 KB  |              |
|                         | aplesnow][DEATH.NOTE][23][jap_c     | 2008/2/5 17:27 | 媒体文件(.rmvb) | 97,739 KB  | All All      |
|                         | maplesnow][DEATH.NOTE][24][jap_c    | 2008/2/5 18:20 | 媒体文件(.rmvb) | 97,735 KB  | N-RY, VASZER |

填写好视频的标题与资料,全部填写好后,保存。

|              | e.                  | 传: 2.52MB/94.55MB           | 剩余时间: 7       | 分23秒 |           |            |
|--------------|---------------------|-----------------------------|---------------|------|-----------|------------|
| 视频信息 使用      | 上次上传的视频信息           |                             |               |      |           |            |
| 标题: [maplesi | ow][DEATH.NOTE][01] | jap_chn][RV10_AAC]          |               |      | 版权: 原创    | •          |
| 简介:          |                     |                             |               |      | 隐私: 公开    | •          |
|              |                     |                             |               | 10   | 专辑: 添加到专辑 |            |
| 分类: 请选择视     | 频所属分类               |                             |               | -    | 分享: 🔕 💰 🙆 | 2 4 1      |
| 标签:          |                     |                             |               |      |           |            |
| 我的标签:        |                     |                             |               |      |           |            |
| 推荐标签:        | snow les end bl     | art ion ck ons sp mi<br>ord | x ina one win | ko   |           |            |
|              |                     |                             |               |      |           | Baildu Kat |
| 保            | 存<br>一              |                             |               |      |           |            |

| 上传速度: 194.35KB/s | 已上传: 94.55MB/94.55MB | 剩余时间: 0 | 100% |
|------------------|----------------------|---------|------|
|                  |                      |         |      |

上传完毕后,就进入优酷审核转码了。都通过后,网上就都能看见你上传的视频了。

| $\checkmark$ | 视频上的 | 主入转码审核阶段 |                |
|--------------|------|----------|----------------|
| -            | 您可以在 | 视频管理     | 中查看视频状态和编辑视频信息 |

提示:原创视频可以加入优酷分享计划,获得分成收益。查看详情>>

## 二、视频分享

打开视频管理,找到需要分享的视频。

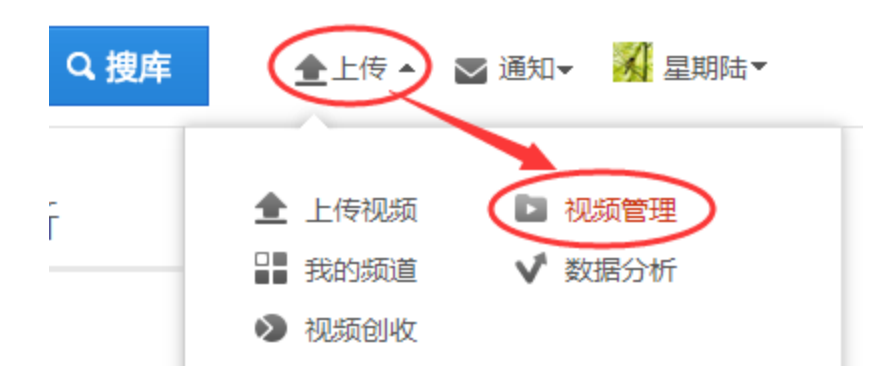

视频后面有个"分享"功能,点击后,在弹出的窗口里,找到视频地址,复制中间框中的代码,或者是点击后面的复制按钮(如果复制失败,下面会有红字提示:复制失败,请选中文字,在右键菜单中选择复制或按 Ctrl+C 复制)

| <b>YOUKU</b> 优酷   | 首页 重 频道                                                                                                    |                                                             | Q 搜库                                                                         | 📤 上传 👻 🖻 通知 🗸               | 🕺 星期陆-      |
|-------------------|----------------------------------------------------------------------------------------------------|-------------------------------------------------------------|------------------------------------------------------------------------------|-----------------------------|-------------|
| 创作中心              | 视频管理 频道运营                                                                                                    | 创收工具 数据分析                                                   | Г                                                                            | 我                           | 的频道   原创者社区 |
| 上传视频              | 我上传的 已上传(14)                                                                                                    | 发布失败(0)                                                     |                                                                              | 请输入关键词                      | Q           |
| 我上传的我收藏的          | 全选 添加到专辑 号 初点                                                                                                    | 删除 最近上传 ▼                                                   | 好大                                                                           | 执商                          | 操作          |
| 我的专辑 品牌角设置        | 将"國梦培训5"分享给好友<br>视频地址: http://v.youku.c                                                                                                    | tom/v_show/id_XMz 复制                                        | <ul> <li>         QQ空间 (人)     </li> <li>         新浪微博 (P)     </li> </ul>   | ×<br>人人网<br>腾讯微博            | 編辑 ▼<br>分享  |
| 视频创作              | flash地址 http://player.yc<br>html代码: <embed src="</td> <td>pu<mark>ku.com/player.ph</mark> 复制<br/>http://player.youku.</td> <td><ul> <li>勝讯朋友</li> <li>勝讯朋友</li> <li>説吧</li> <li>夏輝</li> <li>建狐微博</li> </ul></td> <td>MSN<br/>开心网<br/>MOP贴贴<br/>网易微博</td> <td>編辑 ▼<br/>分享</td> | pu <mark>ku.com/player.ph</mark> 复制<br>http://player.youku. | <ul> <li>勝讯朋友</li> <li>勝讯朋友</li> <li>説吧</li> <li>夏輝</li> <li>建狐微博</li> </ul> | MSN<br>开心网<br>MOP贴贴<br>网易微博 | 編辑 ▼<br>分享  |
| 170 더 1700세니니코쓰 ? | 复制失败,请选中文字,在右部<br>03:05                                                                                                    | 建菜单中选择复制或按Ctrl+C复制<br>-06 03:08                             |                                                                              | 0<br>0<br>76                | 编辑 ▼<br>分享  |
|                   | ◎ <b>國梦培训8</b><br>◎ <b>08:39</b>                                                                                                    | -07 15:35                                                   | 已发布                                                                          |                             | 编辑 ▼        |

复制成功之后即可将网址贴入所需之处。